## INSTRUCCIONES PARA REALIZAR UNA SOLICITUD DE COMPRA

- 1. Accedemos a Océano: http://oceano.deusto.es
- 2. En el menú superior, a la derecha, clicamos sobre "Identificarse":

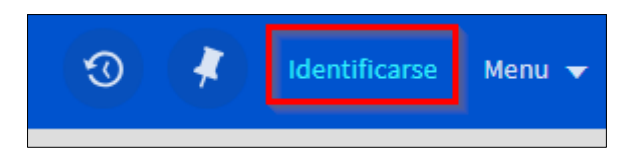

- 3. A continuación, introducimos nuestro usuario y contraseña @deusto
- 4. Una vez identificados, clicamos sobre "Solicitud de compra"

| Biblioteca Universitaria | Océano a-z<br>Discovery Library | A-Z BASES DE<br>DATOS | LOCALIZADOR<br>RECURSOS-E | SOLICITUD<br>DE COMPRA | AYUDA | SOLICITUD<br>DOCUMENTOS<br>EXTERNOS |     |   |
|--------------------------|---------------------------------|-----------------------|---------------------------|------------------------|-------|-------------------------------------|-----|---|
|                          | Buscar en Océano                |                       |                           |                        |       | / Todo                              | • V | Q |

- 5. Rellenamos el formulario con los datos bibliográficos de la obra que se desea solicitar
- 6. Clicamos sobre "Solicitud" para enviar el formulario